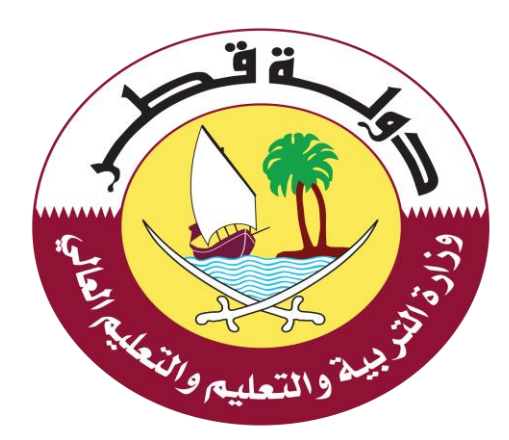

# دليل المستخدم لخدمة النقل الالكتروني للعام القادم

الإصدار: 1.0 01-05-2022

1

جدول المحتويات

| مقدمة                        | .1 |
|------------------------------|----|
| خدمة النقل الالكتروني        | .2 |
| خطوات خدمة النقل الالكتروني: | .3 |
| الدعم الفني:                 | .4 |

#### 1. مقدمة

خدمة نقل الطلاب خدمة الكترونية مقدمة من وزارة التربية والتعليم والتعليم العالي، حيث تتيح هذه الخدمة نقل الطلاب في المدارس الحكومية للعام الدراسي القادم.  يمكن للمستخدم الوصول إلى خدمة نقل الطلاب من خلال النقر على الرابط التالي: مندها تظهر الشاشة الرئيسية كما هو موضح أدناه فى الشكل (1)،

| تسجیل الدخول                                                                               | بوابة خدمات الجمهور                                                                                                    |                                                                                        | حجم النص - +   💿                                                                                                    |
|--------------------------------------------------------------------------------------------|----------------------------------------------------------------------------------------------------|----------------------------------------------------------------------------------------|----------------------------------------------------------------------------------------------------|
| ا الشائعة – أدلة الاستخدام                                                                 | الصفحة الرئيسية – الخدمات الإلكارونية – الأستلة                                                                                                    |                                                                                        | وزارة التربية والتعليم والتعليم العالى<br>Ministry of Education and Higher Education                                                                                                    |
|                                                                                            | عن بوابة خدمات الجمهور                                                                                                    |                                                                                        |                                                                                                    |
| خلال توحيد الخدمات الإلكترونية التابعة لها ضمن مظلة موحدة<br>يتناسب مع احتباجاتهم المتعددة | عات الخاصة بوزارة الآربية والتعليم والتعليم العالي ، وذلك من<br>يها بطريقة ترقى لمستوى تطلعات وطموحات الجمهور، وبما                                                                                                    | ن والمقيمين في دولة قطر الحصول على الخدد<br>بلة ، بحيث تسهم في تسهيل اجراءات الوصول ال | هي منصة تتيح للجمهور من المواطن<br>ومتكاد                                                                                                    |
|                                                                                            |                                                                                                    |                                                                                        | خدمات شؤون التقييم                                                                                                    |
| ماد                                                                                        | محمد المحموم المحموم محموم المحموم الم<br>وموموم المحموم المحموم المحموم المحموم المحموم المحموم المحموم المحموم المحموم المحموم المحموم المحموم المحموم المحموم المحموم المحموم المحموم المحموم المحموم المحموم المحموم المحموم المحموم المحموم المحموم المحموم المحموم المحموم المحموم المحموم المحموم المحموم المحموم المحموم المحموم المحموم الم<br>محموم المحموم المحموم المحموم المحموم المحموم المحموم المحموم المحموم المحموم المحموم المحموم المحموم المحموم المحموم المحموم المحموم المحموم المحموم المحموم المحموم محموم محموم المحموم المحموم المحموم المحموم المحموم المحموم المحموم | ماها الهوائلة العربية                                                                  |                                                                                                    |
|                                                                                            |                                                                                                    |                                                                                        | خدمات التعليم العام                                                                                                    |
| المدارس<br>الخدمات الإضافية للسجل ونقل<br>الدائية في المدارس الحكومية                      | التسجيل الإنكاني في المحاوس<br>التسجيل الإنكاني في المحاوس<br>المحقومية                                                                                                    | الدان<br>بسوم الخلاب والموامنين                                                        | التي المراجع المراجع الم<br>مراجع المراجع المراجع المراجع المراجع المراجع المراجع المراجع المراجع المراجع المراجع المراجع المراجع المراجع الم<br>مراجع المراجع المراجع المراجع المراجع المراجع المراجع المراجع المراجع المراجع المراجع المراجع المراجع المراجع الم |
|                                                                                            | الشكل (1)                                                                                                    |                                                                                        |                                                                                                    |

- يتطلب استخدام خدمة تسجيل الدخول باسم المستخدم وكلمة المرور حيث إن خطوات تسجيل
  الدخول أو تسجيل مستخدم في الخدمة هي التالية:
  - 1. مستخدم حالي (له حساب على نظام قطر للتعليم أو أحد أنظمة الوزارة):

يتم تسجيل الدخول باستخدام اسم المستخدم وكلمة المرور الممنوحة من قبل وزارة التربية والتعليم والتعليم العالي والمستخدمة في أنظمة الوزارة الأخرى مثل **نظام التعليم الالكتروني** وذلك من خلال الضغط على "النقل الالكتروني في المدارس الحكومية" بحيث يتم تحويلك بشكل تلقائي الى صفحة تسجيل الدخول مباشرة.

كما يمكن تسجيل الدخول مباشرة من خلال النقر على رابط "**تسجيل الدخول**" المتواجد في أعلى الشاشة من جهة اليسار، حيث يقوم ولي الأمر / الطالب بالدخول الى بوابة خدمات الجمهور من خلال ادخال بيانات الدخول كما هو موضح أدناه في الشكل (2)

| تسجیل الدخول                      | بواية خدمات الجمهور                                                                                                | دجم النص - +   ۞                                                                     |
|-----------------------------------|----------------------------------------------------------------------------------------------------|--------------------------------------------------------------------------------------|
|                                   | الصفحة الرئيسية + الخدمات الإنخترونية + الأسئلة الشائعة + أدلة الاستخدام                                           | وزارة التربية والتعليم والتعليم العالي<br>Ministry of Education and Higher Education |
|                                   | مرحبا بكم في بوابة خدمات الجمهور<br>بدى استدام نفس بيانات دنول انعليم الإنكروني / انظمه الوزارة او نسجيل حساب دديد |                                                                                      |
|                                   | a.mohamed gl 290xxx السم المستخدم                                                                                  |                                                                                      |
|                                   | خلمة المرور                                                                                                    |                                                                                      |
|                                   | الدخول                                                                                                    |                                                                                      |
|                                   | هل نسبت کنمهٔ المرور؟<br>تسجیل حساب جدید                                                                           |                                                                                      |
| Artaz<br>Sisteria<br>Cran<br>Mada | سوميه الاستار والفروغ<br>والتعاليم والأعوام العالي منها الدقوق مدموغة                                              | سياسة الا<br>حموق المنځية#202 وزارة التربية                                          |

الشكل (2)

2. مستخدم جدید:

في حال عدم توفر اسم المستخدم وكلمة المرور يتم اتباع **الخطوات التالية**:

- اختيار تسجيل جديد وذلك من خلال النقر على رابط (تسجيل حساب جديد) المتواجد في الشاشة التي تظهر في الشكل (2).
- 2. تظهر شاشة التسجيل كما هو موضح أدناه في الشكل (3) والتي يتوجب على المستخدم من خلالها <u>ادخال البيانات التالية:</u>
  - الرقم الشخصي القطري.
  - تاريخ انتهاء الصلاحية للبطاقة الشخصية القطرية.
    - البريد الالكتروني.
    - رقم الهاتف الجوال.
    - .1 الضغط على زر التالي المتواجد في الشكل (3).

الشكل (3)

 يقوم النظام بعد التحقق من البيانات بإرسال رمز تأكيد إلى الهاتف الجوال بحيث يتم ادخاله في مكانه المخصص وإدخال كلمة المرور ، ومن ثم النقر على زر "انشاء الحساب" كما هو موضخ أدناه في الشكل (4)

| تسجیل الدخول            | بوابة خدمات الجمهور                                                                                             | دجم النص - +   💿                                                                     |
|-------------------------|----------------------------------------------------------------------------------------------------|--------------------------------------------------------------------------------------|
| - أدلة الاستخدام<br>- ا | الحفخة الرئيسية - الخدمات البلخارونية - الأسللة الشائعة                                                         | وزارة التربية والتعليم والتعليم العالي<br>Ministry of Education and Higher Education |
|                         | ت الجمهور                                                                                                    | بوابة خدمار                                                                          |
|                         |                                                                                                    | مرحباً بكم تسجيل حساب جحيد<br>الرقم الشخصي القطري                                    |
|                         | та Уууу-мм-ор                                                                                                   | تاريخ التهاء صلاحية البطاقة<br>الشخصية                                               |
|                         |                                                                                                    | الاريد الإلكتروني                                                                    |
|                         | المراجع المراجع المراجع المراجع المراجع المراجع المراجع المراجع المراجع المراجع المراجع المراجع المراجع المراجع | رفم الهتف الجوال                                                                     |
|                         | لديك حساب جالي برجاء الضغط هنا                                                                                  |                                                                                      |
|                         | الشكل (4)                                                                                                    |                                                                                      |

يقوم النظام بإكمال التسجيل ومن ثم يتم تحويل المستخدم للصفحة الرئيسية "الشكل (1)"

### 3. خطوات خدمة النقل الالكتروني:

بعد تسجيل الدخول واختيار خدمة "**النقل الالكتروني في المدارس الحكومية**" المتواجدة في الصفحة الرئيسية كما في الشكل (1) تظهر الشاشة التالية كما هو موضح أدناه "الشكل (5):

| ابدالیدمه<br>الالکترونی للعام القادم                       | حة الرئيسية > الخدمات الالكترونية<br>الفئة المستهدفة: جميع المواطنين والمقيمين<br>التكلفة: خدمة مجانية              |
|------------------------------------------------------------|----------------------------------------------------------------------------------------------------|
| الالكتروني للعام القادم                                    | <b>الفئة المستهدفة:</b> جميع المواطنين والمقيمين<br><b>التكلفة:</b> خدمة مجانية                                     |
| سالالمترونى للعام القادم                                   | <b>الفثة المستهدفة:</b> جميع المواطنين والمقيمين<br><b>التكلفة:</b> خدمة مجانية                                     |
| الالكترونى للعام القادم                                    | التحسين حدثت تنباريت                                                                                                |
| الالكترونى للعام القادم                                    |                                                                                                    |
| الالكترونى للعام القادم                                    |                                                                                                    |
|                                                            | النقل                                                                                                    |
| · · · · · ·                                                | الوصف :                                                                                                    |
| ، مدرسة حكومية الى مدرسة حكومية أخري طبقا للنطاق الجغرافي. | -<br>خدمة الكترونية تتيح لأولياء الامور التقدم بطلب نقل الكتروني من                                                 |
|                                                            | الخدمة متاحة لأولياء امور طلاب المدارس الحكومية.                                                                    |
|                                                            | الخطوات :                                                                                                    |
| اق الثيوتية والمستندات.                                    | 1. يقدم ولى الأمر طلب النقل من خلال البوابة الالكترونية .<br>2. تدقيق قسم شؤون الطلبة بالمدرسة على طلب النقل والاور |
| الشكل (5)                                                  |                                                                                                    |
|                                                            |                                                                                                    |

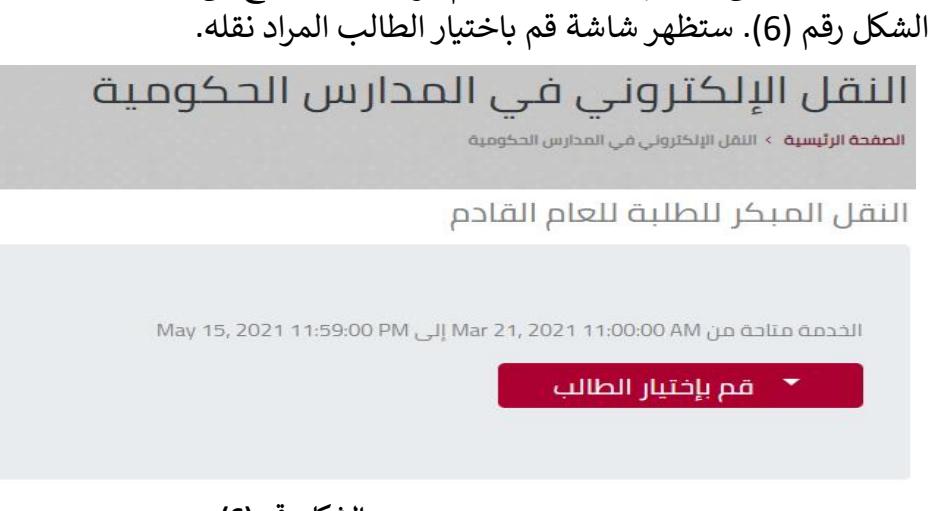

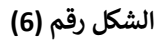

.1 .2 بعد اختيار الطالب المراد نقله سيقوم النظام بعرض بيانات الطالب ورقم الكهرباء الخاص بك ظاهراً أدناه..
 اضغط على التالي في حال عدم تغيير رقم الكهرباء.

| ں الحکومیۃ                               | في المدارس<br>سليحومية                   | النقل الإلكتروني ا<br>الصفحة الرئيسية > النقل الإلكتروني في المدارا                                         |
|------------------------------------------|------------------------------------------|----------------------------------------------------------------------------------------------------|
|                                          | إسم الطالب                               | الرقم الشخصي للطالب:                                                                                        |
| ستند شهادة الكهرباء                      | ئال الرقم الجديد وتحميل مس<br>ميجا بايت. | رقم الكهرباء الخاص بك ظاهر أدناه<br>فى حال تغيير رقم الكهرباء يرجى ادر<br>علما بأن الحد الاقصى للملفات هو 4 |
| غيير الرقم                               | <b>j</b> 1162438                         | رقم الكهرباء                                                                                                |
|                                          | التالي                                   |                                                                                                    |
| L. L. L. L. L. L. L. L. L. L. L. L. L. L | جي الضغط على الرابط التالي               | فى حال عدم وجود افادة الكهرباء يره                                                                          |

الشكل (7)

#### أما في حالة تغيير رقم الكهرباء يرجي ادخال الرقم الجديد وتحميل مستند شهادة الكهرباء ثم اضغط على التالي:

| 1162438 <b>الغاء التعديل</b> | رقم الكهرباء                        |
|------------------------------|-------------------------------------|
| New Electricity Number       | رقم الكهرباء الجديد                 |
| No file chosen Choose File   | إفادة الكهرباء                      |
| التالي                       |                                     |
|                              |                                     |
| الضغط على الرابط التالي      | في حال عدم وجود افادة الكهرباء يرجي |
|                              |                                     |

الشكل (8)

#### 4. شاشة اختيار المدرسة.

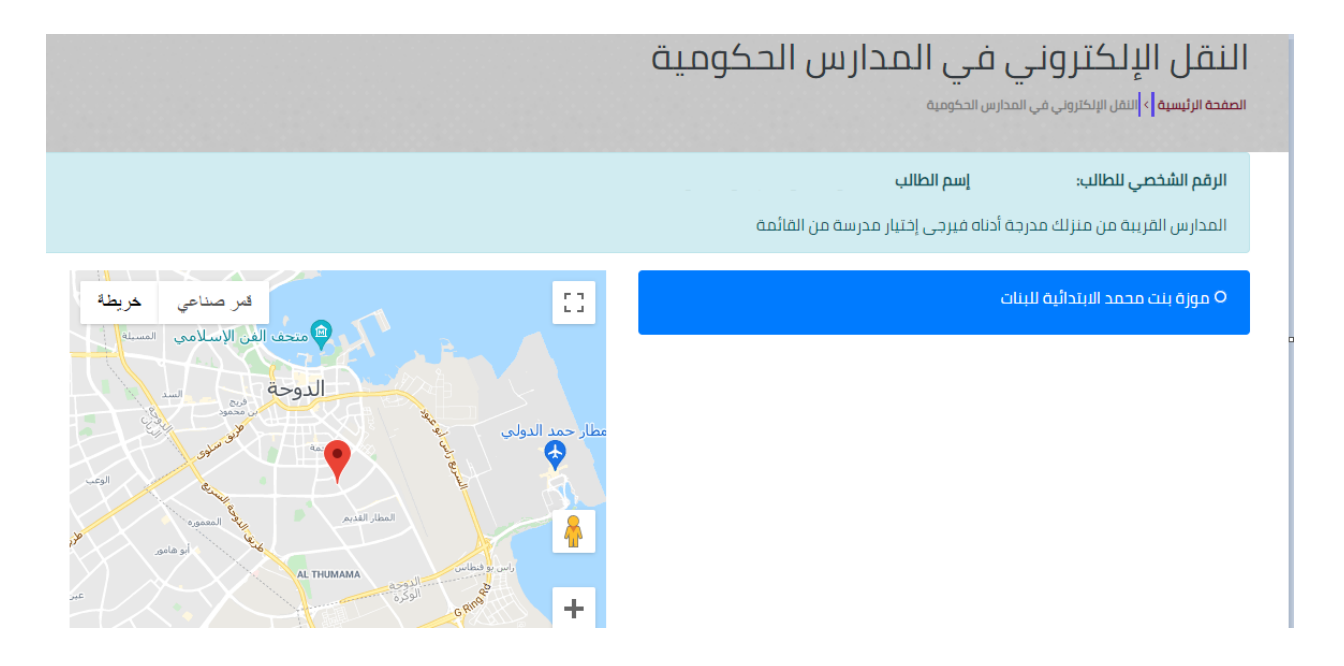

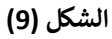

 .5 سوف تظهر لك شاشة بها بيانات الطالب (الرقم الشخصي) والمدرسة المتاحة له حسب التوزيع الجغرافي (افادة الكهرباء) وأمامها خريطة تحدد موقع المدرسة.

في حالة ظهور المدرسة وبجانبها كلمة " لا يوجد شواغر " هذا يعني أن المدرسة لا يوجد بها مقاعد شاغرة وعليه فسوف تظهر لك المدارس البديلة القريبة من منزلك .

بعد اختيار المدرسة نضعط على "تأكيد الاختيار" للانتقال للصفحة التي تليها .

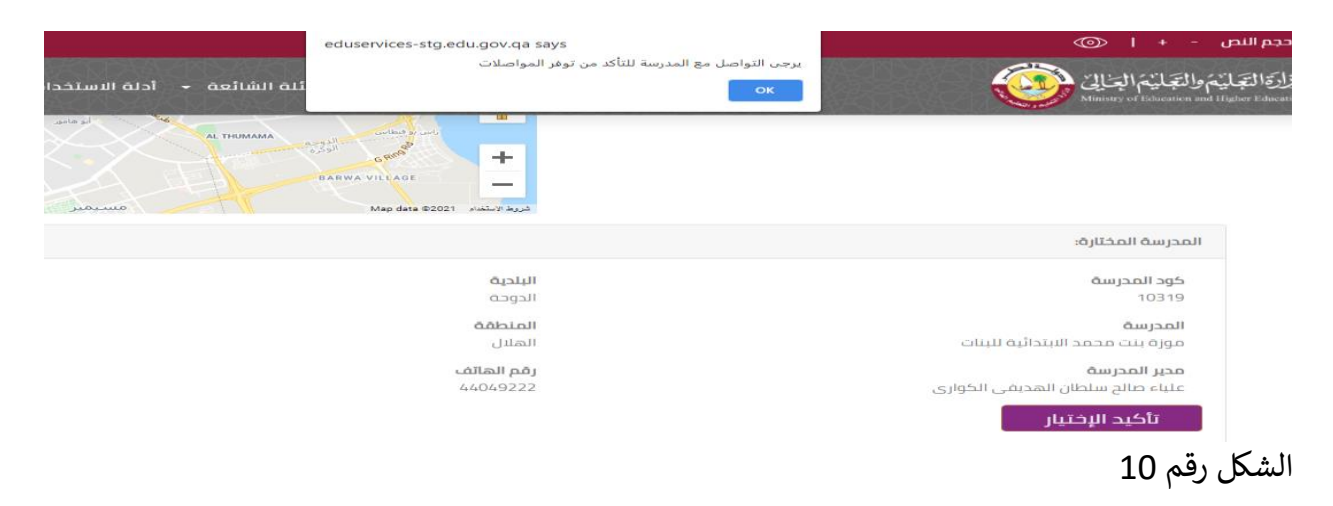

- 7. تظهر رسالة عند الضغط علي تأكيد اختيار المدرسة تفيد بالتواصل مع المدرسة للتأكد من توفر المواصلات بالمدرسة. كما في الشكل (10)
  - 8. عند الضغط علي "موافق" في الرسالة التنبيهية للتأكد من توفر المواصلات ينتقل المتصفح إلي الشاشة التالية .
    - 9. سوف تظهر البيانات الخاصة "بالطالب \_ ولي الأمر \_ المدرسة"

|                       | معلومات ولي الأمر                                                         |
|-----------------------|---------------------------------------------------------------------------|
| إسم ولي الأمر         | الرقم الشخصي لولي الأمر                                                   |
| رقم الهاتف            | جهة العمل<br>/                                                            |
|                       | البريد الالكتروني                                                         |
|                       | أتعهد أنا ولي أمر الطالب بصحة جميع البيانات التي تم إدخالها من قبلي.      |
| ة للمسائلة القانونية) | (يرجى التأكد من صحة البيانات و في حالة تم ادخال بيانات غير صحيحة تكون عرض |
| البيانات              | ן איז איז איז איז איז איז איז איז איז איז                                 |

الشكل (11)

- قم بالتأكد من صحة جميع البيانات المدخلة ثم اضغط على المربع بجانب "أتعهد أنا ولي الأمر بصحة جميع البيانات التي تم إدخالها من قبلي".
- بعد الضغط على "اعتماد البيانات" تظهر رسالة جديدة توضح حالة طلب النقل كما موضح في المرفق أدناه

## <sup>×</sup>انتهت عملية النقل

انتهت عملية النقل بنجاح . يرجى مراجعة المدرسة لاستكمال طلب النقل خلال العام الدراسي 2021-2022

عزيزي المستخدم ,

حرصاً من وزارة التعليم والتعليم العالي على تطوير خدماتها المقدمة الى الطلاب وأولياء الامور بكفاءة وفاعلية , نرجو ملء الاستبيان التالي

https://surveys.education.qa/s/75TV4E

اغلاق

الشكل (12)

| 🔘 t-m.kheor 👻 | ور                                            | بوابة خدمات الجمع  |                                                                                                    | حجم النص - +   💿                                                                     |
|---------------|-----------------------------------------------|--------------------|----------------------------------------------------------------------------------------------------|--------------------------------------------------------------------------------------|
|               | لإلكترونية + الأستلة الشائعة + أدلة الاستخدام | رئيسية 🖌 الخدمات ا | الصفحة ال                                                                                                    | وزارة التربية والتعليم والتعليم العالى<br>Ministry of Education and Higher Education |
|               |                                               |                    | الخدمة مناحة من Apr 17, 2022 5:00:00 PM إلى Apr 17, 2022 5:00:00 PM الخدمة مناحة من المراجع المراجع المراجع الم |                                                                                      |
|               |                                               |                    | <b>تَسجِيل 1</b> ( رقم المعاملة : 13220739 )                                                                    |                                                                                      |
|               | April 2022 05                                 | تاريخ تقديم الطلب  | الساعات المتبقية للطلب                                                                                          |                                                                                      |
|               |                                               | إسم الطالب         | الرقم الشخصي للطالب                                                                                             |                                                                                      |
|               |                                               | المحرسة            | كود المدرسة                                                                                                    |                                                                                      |
|               |                                               |                    | الصف                                                                                                    |                                                                                      |
|               | anteo                                         | حالة الطلب         | تحميل                                                                                                    |                                                                                      |
|               |                                               |                    | <b>تسجيل 1</b> ( رقم المعاملة : 13220695 )                                                                      |                                                                                      |
|               |                                               |                    |                                                                                                    |                                                                                      |

طباعة إيصال النقل (كما يظهر بالشكل 13)

بالضغط علي زر "طباعة" يتم تحميل إيصال النقل "

# 4. الدعم الفني: آلية الدعم الفني:

| رقم التواصل | عنوان البريد الالكتروني | القسم       | الوزارة                                |
|-------------|-------------------------|-------------|----------------------------------------|
| 155         | info@edu.gov.qa         | الدعم الفني | وزارة التربية والتعليم والتعليم العالي |